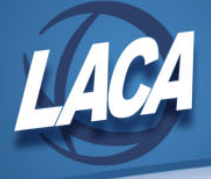

## **Reflection Configuration for LACA**

## Download and Install Reflection

- 1. Go to <u>https://www.laca.org/reflectionweb.aspx</u> and click the link to <u>Install Reflection</u> <u>Desktop Version 8 for Windows</u>.
- 2. Enter your LACA username and password.

| Т | he page or resource you are attempting to access requires you to log into your LACA account. |
|---|----------------------------------------------------------------------------------------------|
|   | LACA Username:                                                                               |
|   |                                                                                              |
|   | Password:                                                                                    |
|   |                                                                                              |
|   | Login                                                                                        |
|   | I have forgotten my LACA password                                                            |

You should see Reflection 8.zip. Click open.

3. Run INSTALL.EXE and chose INSTALL.

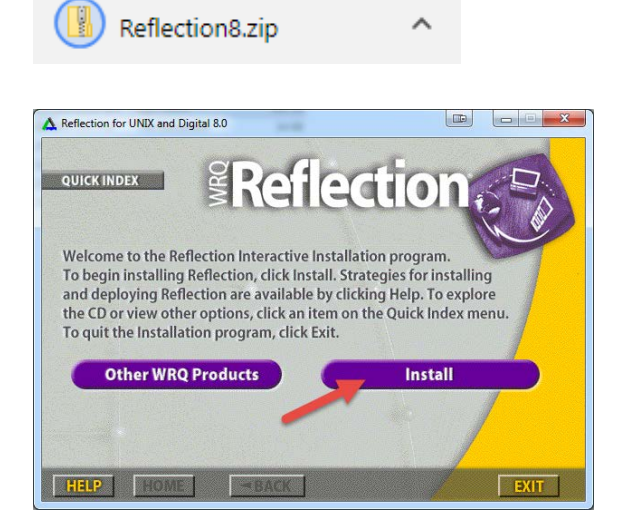

4. Click "Continue Installation"

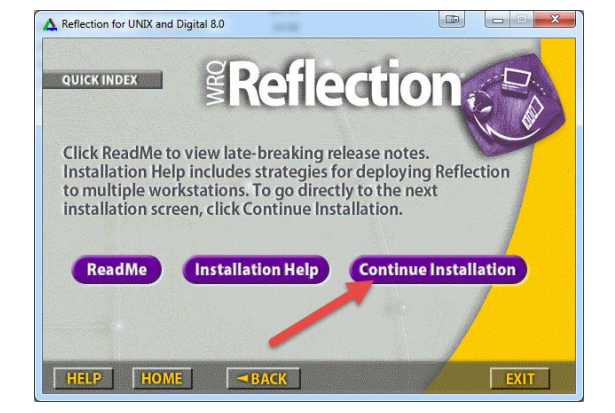

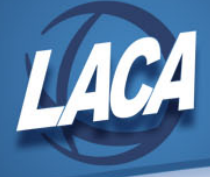

 Choose "Workstation" installation, and take all defaults until finished.

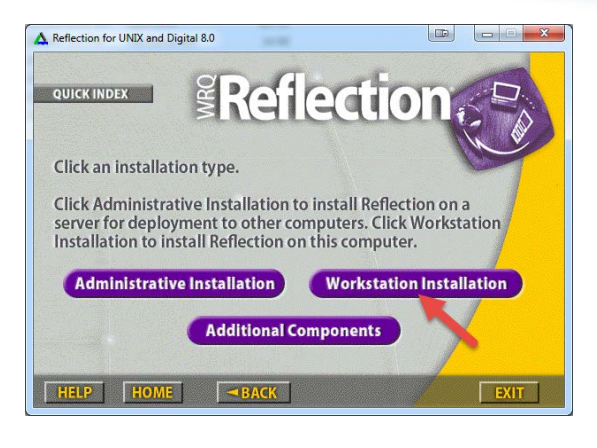

## **Configure Reflection**

1. Start Reflection from the start menu – You will end up with a blank "Untitled" window.

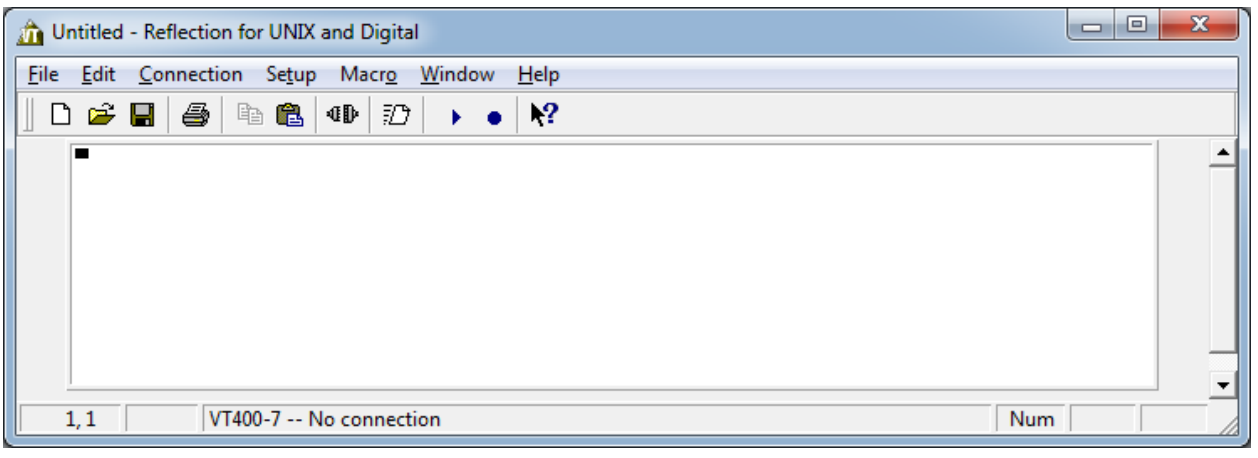

2. Go to **Connection...Connection Setup.** Enter LACAO.LACA.ORG as the host name, then click Connect.

| Connection Setup       |                               | ? ×                |
|------------------------|-------------------------------|--------------------|
| Connect using          |                               | Connect            |
| Best network O Network | Best network order:<br>TELNET | ОК                 |
| C Serial port          |                               | Cancel             |
| Connection options     | acaO laca org                 | Dialing Properties |
|                        |                               | Defaults           |
|                        |                               | Help               |
| Security               | Connect Macro More Settings   |                    |

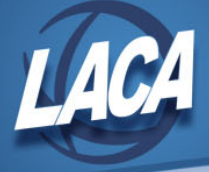

You should see the LACA Login screen at this point.

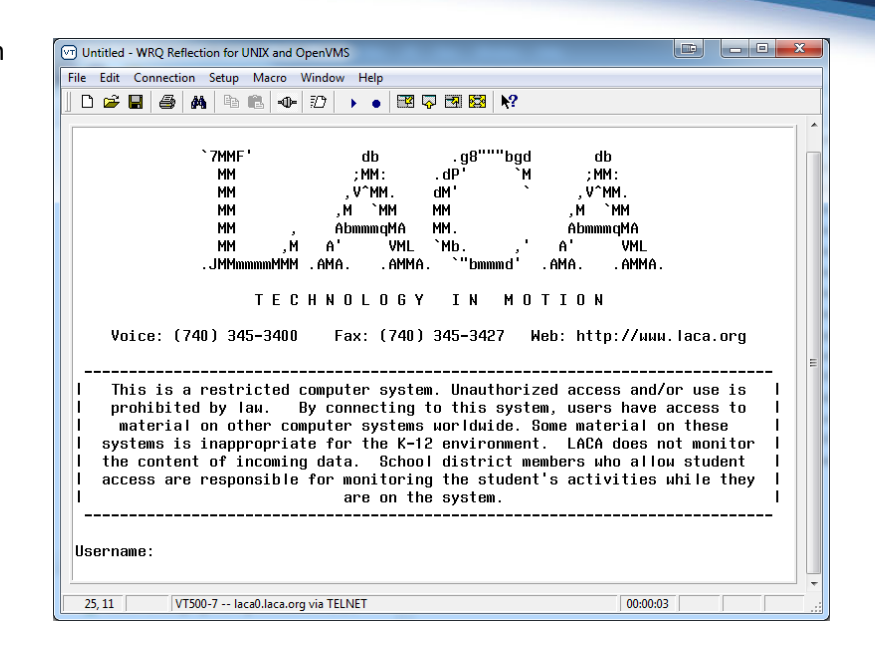

3. Go to **Setup...Terminal**. Under the "Keyboard" tab, change "VT Backspace sends:" to "DELETE". Click OK.

| Terminal Setup                                                    | ? ×                          |  |  |  |  |
|-------------------------------------------------------------------|------------------------------|--|--|--|--|
| Terminal Type Emulation Keyboard                                  | Tabs                         |  |  |  |  |
| Keyboard modes Te                                                 | rminal keys                  |  |  |  |  |
| 🔽 Auto repeat                                                     | VT backspace sends: 📀 Delete |  |  |  |  |
| 🔽 Break enabled                                                   | C Backspace                  |  |  |  |  |
| Local echo                                                        | Cursor keys: 💿 Normal        |  |  |  |  |
| Bells                                                             | C Application                |  |  |  |  |
| 🔽 Margin bell                                                     | Keypad: 💿 Numeric            |  |  |  |  |
| 🔽 Warning bell                                                    | C Application                |  |  |  |  |
| Standard File and Edit menu shortcuts (use Ctrl+C for Copy, etc.) |                              |  |  |  |  |
| Defaults Help                                                     | OK Cancel                    |  |  |  |  |

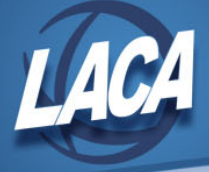

4. Go to **Setup....File Transfer.** Protocol should be "WRQ/Reflection", and preset should be "To OpenVMS". Then click the WRQ tab.

| File Transfer Setup                                                                                                    | ? x    |
|----------------------------------------------------------------------------------------------------|--------|
| Protocol General Translation Auto-Detect Filter WRQ<br>Quick setup<br>For quick file transfer setup, choose a Protocol and a Preset<br>configuration.                                                                                              |        |
| Protocol:       Preset configurations:         WRQ/Reflection       [Uurrent Configuration]         Zmodem       To OpenVMS         Kermit       To UNIX         Xmodem       Troubleshooting to OpenVMS         FTP       Troubleshooting to UNIX | W      |
| DefaultsHelpOK                                                                                                    | Cancel |

Under "Startup Command", take off the "RUN" in front of VAXLINK2. Click OK.

| File Transfer Setup                                                                                | -                | ? <mark>x</mark>             |  |  |  |
|----------------------------------------------------------------------------------------------------|------------------|------------------------------|--|--|--|
| Protocol   General   Translation   Auto-Detect   Filter   WRQ  <br>WRQ/Reflection protocol options |                  |                              |  |  |  |
| Tra <u>n</u> sfer type:                                                                            | ASCII            | Frame <u>s</u> ize: 512 💌    |  |  |  |
| Transfer link:                                                                                     | 8-Bit            | Window size: 2 💌             |  |  |  |
|                                                                                                    | Preserve file of | date                         |  |  |  |
| Fast file transfer:                                                                                | Negotiate 🔻      | Compress fast file transfer  |  |  |  |
| Co <u>m</u> pression:                                                                              | Huffman 💌        | Record Separator             |  |  |  |
| Host system option                                                                                 | is 🖌             |                              |  |  |  |
| Startup <u>c</u> ommand                                                                            | : MAXLINK2       |                              |  |  |  |
| System type:                                                                                       | OpenVMS 💌        |                              |  |  |  |
| Rec <u>o</u> rd size:                                                                              | 0                | Save file <u>a</u> ttributes |  |  |  |
|                                                                                                    |                  | Attributes Advanced          |  |  |  |
| Defaults                                                                                           | <u>H</u> elp     | OK Cancel                    |  |  |  |

5. Go to **File...Save**, and save the config file to the desktop (or a location of your choosing). Double-clicking the saved config file will start Reflection with the settings you just changed.

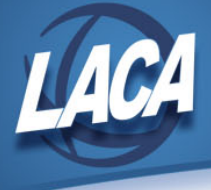

6. OPTIONAL: Go to Setup...Display

Change your foreground/background colors to something more appealing than black and white and click OK.

| Display Setup                                                                                                    | 0.14          | ·           | 2 ×                                                                                                    |
|----------------------------------------------------------------------------------------------------|---------------|-------------|----------------------------------------------------------------------------------------------------|
| Colors       Fonts       Screen       Options         Edit color         Screen element:         Normal <ul> <li>Bink</li> <li>Bold</li> <li>Inverse</li> <li>Underline</li> <li>Bold Blink</li> <li>T</li> </ul> | Foreground: E | Background: | <ul> <li>✓ Enable blink</li> <li>✓ Enable underline</li> <li>─ Enable bold</li> <li>─ Inverse video</li> <li>─ Color oursor</li> </ul> |
| Save As Open                                                                                                    |               |             |                                                                                                    |
| Defaults Help                                                                                                    |               |             | OK Cancel                                                                                                    |

With Reflection, you can scroll your screen up to see what you have previously done throughout the day. While under Setup...Display, click the "Screen" tab. Change "Memory Blocks" from the default of 9 to 128. The higher the number, the farther back in time you can go in the scrollback. 128 is the MAXIMUM Reflection will let you set.

| Display Setup                                                                                                    |                                                                                                    | ? ×                                                                                                   |
|----------------------------------------------------------------------------------------------------|----------------------------------------------------------------------------------------------------|----------------------------------------------------------------------------------------------------|
| Colors       Fonts       Screen       Options         Dimensions       Columns:       © 80       Bows:       24       24         C       132       ©       80       24       24       24         Display memory       Memory blocks:       128       Advanced | Cursor<br>Shape:<br>Block ▼<br>Control characters<br>Control characters<br>Interpret<br>Scrolling<br>Cump | <ul> <li>✓ Blin<u>k</u>s</li> <li>✓ Yisible</li> <li>✓ Display</li> <li>Jump scroll speed:</li> </ul> |
| DefaultsHelp                                                                                                    | C Smooth                                                                                                  | 2<br>OK Cancel                                                                                        |

That completes the setup of Reflection for use with the USAS/USPS system.